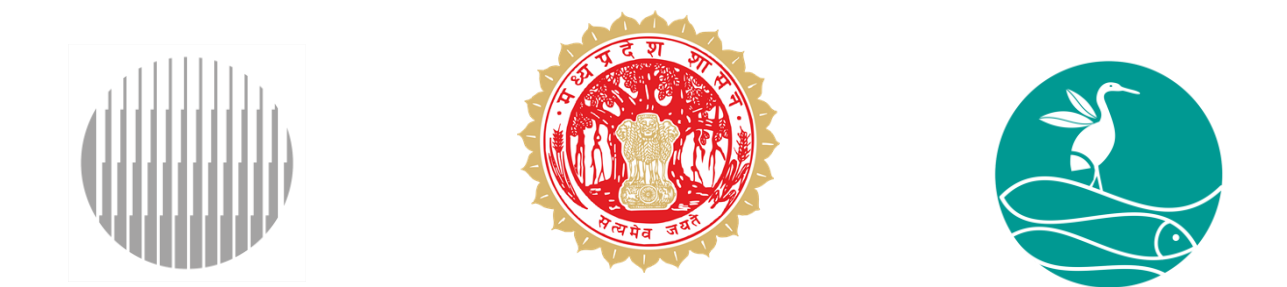

मान. सर्वोच्च न्यायालय के आदेश के अनुपालन में वेटलैंड्स के भौतिक सत्यापन एवं सीमांकन का कार्य मोबाइल एप्लीकेशन के उपयोग के विभिन्न चरण

> म. प्र. राज्य वेटलैंड प्राधिकरण पर्यावरण नियोजन एवं समन्वय संगठन, एप्को पर्यावरण विभाग, म. प्र. शासन

#### अब तक की गई कार्यवाही

- मुख्य सचिव, म. प्र. शासन की बैठक में समस्त जिला कलेक्टर्स को वेटलैण्ड्स के भौतिक सत्यापन एवं सीमांकन का कार्य करने के निर्देश दिए।
- प्रमुख सचिव, म. प्र. शासन, पर्यावरण विभाग की सम्बंधित विभागों के साथ 02 बैठक संपन्न की गयी।
- अपर मुख्य सचिव (वन) एवं प्रमुख सचिव (पर्यावरण) के संयुक्त हस्ताक्षर से पत्र द्वारा समस्त DFO को जिला नोडल अधिकारी नामांकित करने के निर्देश दिए।
- प्रमुख सचिव (राजस्व) एवं प्रमुख सचिव (पर्यावरण) के संयुक्त हस्ताक्षर से पत्र द्वारा समस्त जिला कलेक्टर्स को जिला नोडल अधिकारी नामांकित करने के निर्देश दिए।
- प्रदेश के लगभग सभी जिलों से जिला नोडल अधिकारी नामांकित किये गए |

#### प्रकरण में साझा की गयी जानकारी

- नामांकित जिला नोडल अधिकारीयों की 02 पृथक पृथक प्रशिक्षण कार्यशाला |
- प्रदेश के सभी 13,565 (क्षेत्रफल >2.25 ha.) से अधिक वेटलैंड्स की जिलेवार, ग्रामवार सूची (सॉफ्ट/हार्ड कॉपी) साझा की गयी |
- राजस्व विभाग के अंतर्गत 13, 303 वेटलैंड्स एवं वन विभाग में 262 वेटलैंड्स कुल 13,565 वेट लैंड्स |
- MPSeDC द्वारा एक नवीन App तैयार किया गया है जिसमें राजस्व एवं भू-अभिलेख से संबंधित डैटा सम्मिलित ।
- App डाउनलोड करने केलिए URL पर क्लिक करें (https://geoportal.mp.gov.in/epco/login.aspx)

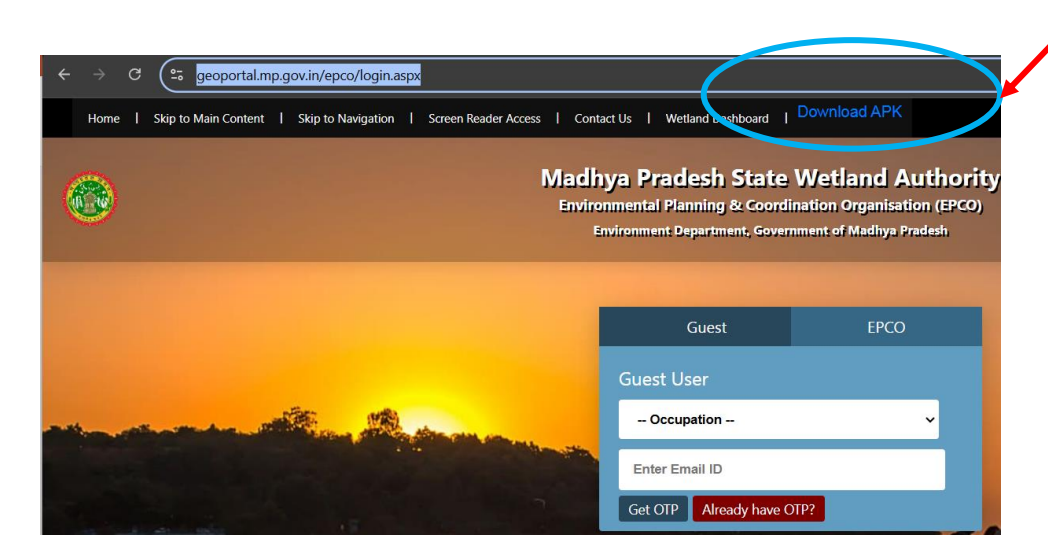

### वेटलैंड्स का भौतिक सत्यापन एवं सीमांकन

भौतिक सत्यापन एवं सीमांकन की प्रक्रिया निम्न चरणों में है -

- मोबाइल एप्लीकेशन के माध्यम से भौतिक सत्यापन एवं सीमांकन का कार्य किया जाना है |
- फ़ील्ड डेटा को मोबाइल एप्लीकेशन में सबमिट करना |
- मोबाइल एप्लीकेशन में दो पृथक पृथक प्रक्रिया के उपयोग से |

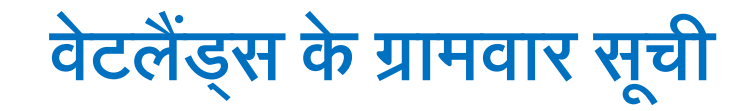

#### जिले के ग्रामवार वेटलैंड्स सूची में पटवारी के नाम एवं उनके LG कोड दिए गए है। जैसे उदाहरण के तौर पर आगर मालवा जिले की सूची में देख सकते है -

|      |            |              | List of wetla     | unds in Agar | Malwa Distric | et                   |        |                    |
|------|------------|--------------|-------------------|--------------|---------------|----------------------|--------|--------------------|
| S No | Wetland_ID | Wetland_Name | Village_Name      | Tehsil_Name  | District_Name | Patwari_Name         | LGDCD  |                    |
| 1    | MP000011   |              | Agar Chhawani     | Agar         | Agar-Malwa    | prasann rajawat      | 948264 |                    |
| 2    | MP000046   |              | Badgon            | Agar         | Agar-Malwa    | uttam singh sankhla  | 472553 | गटतारी का नाम      |
| 3    | MP000048   |              | Badgon            | Agar         | Agar-Malwa    | uttam singh sankhla  | 472553 | भटपारा पग गान      |
| 4    | MP000060   |              | Bhanpura          | Agar         | Agar-Malwa    | Anjali Kaurav        | 472512 |                    |
| 5    | MP000014   |              | Bhanpura          | Agar         | Agar-Malwa    | Anjali Kaurav        | 472512 |                    |
| 6    | MP000017   |              | Bijnakhedi        | Agar         | Agar-Malwa    | HARENDRA SINGH JADON | 472508 |                    |
| 7    | MP000050   |              | Dhandheda Kanad   | Agar         | Agar-Malwa    | Anjali Sugandhi      | 472598 |                    |
| 8    | MP000013   |              | Dudhpura          | Agar         | Agar-Malwa    | Anjali Kaurav        | 472586 |                    |
| 9    | MP000042   |              | Gangu khedi       | Agar         | Agar-Malwa    | RIZWAN TAI           | 472557 |                    |
| 10   | MP000001   |              | Gata              | Agar         | Agar-Malwa    | uttam singh sankhla  | 472565 |                    |
| 11   | MP000041   |              | Gata              | Agar         | Agar-Malwa    | uttam singh sankhla  | 472565 |                    |
| 12   | MP000006   |              | Jamuniya          | Agar         | Agar-Malwa    | SHUBHAM SHARMA       | 472525 | पटवारी का । G कोड़ |
| 13   | MP000004   |              | Jhalara agar      | Agar         | Agar-Malwa    | uttam singh sankhla  | 472556 |                    |
| 14   | MP000044   |              | Jhalara agar      | Agar         | Agar-Malwa    | uttam singh sankhla  | 472556 |                    |
| 15   | MP000052   |              | Kanad (np)        | Agar         | Agar-Malwa    | JAYBHAN SINGH RAJPUT | 802238 |                    |
| 16   | MP000019   |              | Karadiya          | Agar         | Agar-Malwa    | Chetna Mangal        | 472499 |                    |
| 17   | MP000015   |              | Karwa khedi       | Agar         | Agar-Malwa    | Ranjeet Kumar Garg   | 472584 |                    |
| 18   | MP000063   |              | Kasai dehariya    | Agar         | Agar-Malwa    | Anjali Kaurav        | 472513 |                    |
| 19   | MP000008   |              | Kasba Agar        | Agar         | Agar-Malwa    | MAHESH MALVIYA       | 802237 |                    |
| 20   | MP000009   |              | Kasba Agar        | Agar         | Agar-Malwa    | MAHESH MALVIYA       | 802237 |                    |
| 21   | MP000010   |              | Kasba Agar        | Agar         | Agar-Malwa    | MAHESH MALVIYA       | 802237 |                    |
| 22   | MP000045   |              | Kishanpura        | Agar         | Agar-Malwa    | Shivraj Singh Panwar | 472555 |                    |
| 23   | MP000018   |              | Lakhami kheda     | Agar         | Agar-Malwa    | Chanchal Tatwade     | 472505 |                    |
| 24   | MP000005   |              | Nanukhedi         | Agar         | Agar-Malwa    | Anup Rajput          | 472624 |                    |
| 25   | MP000053   |              | Nanya khedi ahir  | Agar         | Agar-Malwa    | Anup Rajput          | 472596 |                    |
| 26   | MP000059   |              | Nipaniya baijnath | Agar         | Agar-Malwa    | suresh singh         | 472514 |                    |
| 27   | MP000064   |              | Nipaniya baijnath | Agar         | Agar-Malwa    | suresh singh         | 472514 |                    |
| 20   | 10000057   |              | Ninesive believib | A            | A Mahua       |                      | 470544 | 5                  |

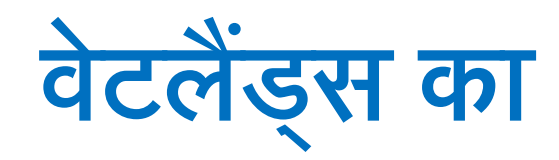

## भौतिक सत्यापन (Ground Truthing)

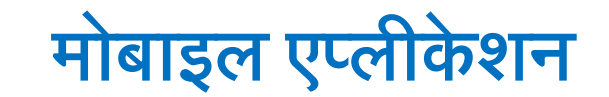

सबसे पहले ग्रुप में साझा की गयी .apk फाइल, (MP Wetlands - Ground Truthing and Demarcation) को डाउनलोड करें | उसके बाद App को स्टार्ट करें |

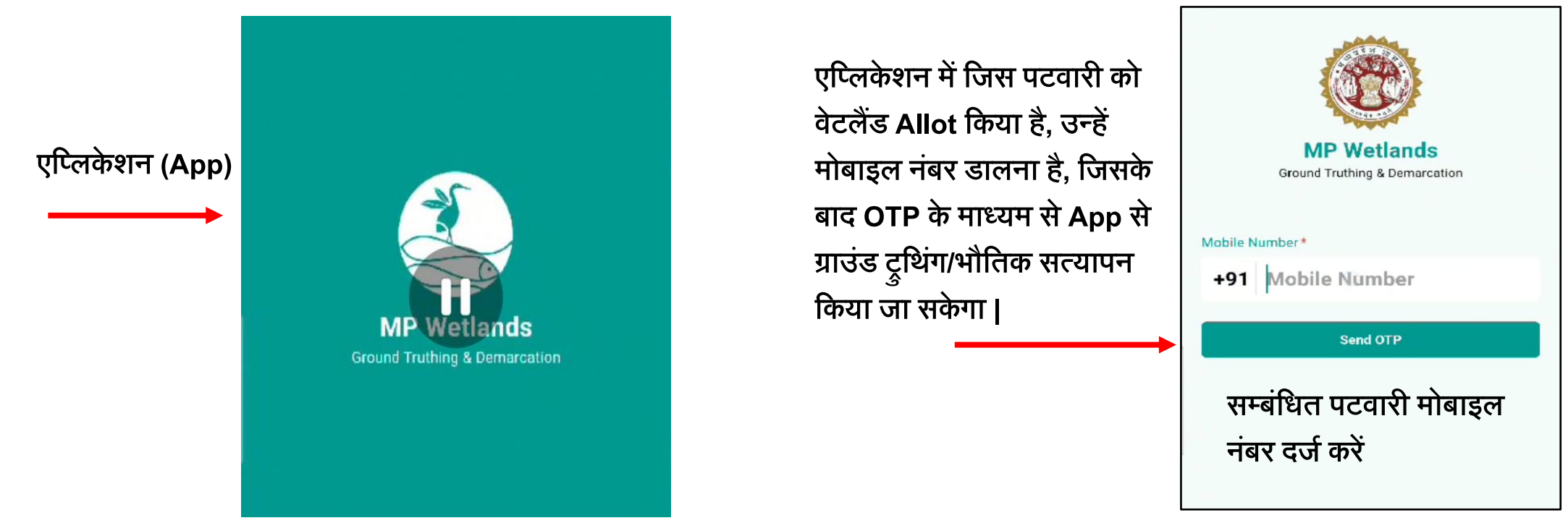

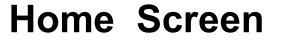

नोट – 1) यह एप्लिकेशन राज्य शासन की संस्था MPSeDC द्वारा तैयार किया गया है , 2) यह पूर्ण रूप से सुरक्षित एवं शासकीय कार्य के लिए विकसित किया है |

### मोबाइल एप्लीकेशन

- अपने मोबाइल फ़ोन का GPS On करना अनिवार्य है |
- इसके लिए आवश्यकता होने पर मोबाइल की सेटिंग में जायें |

#### <u>विशेष</u>

यदि किसी क्षेत्र में मोबाइल नेटवर्क नहीं होता तो भी App कार्य करेगा |

App में सारी जानकारी को भरना है तथा जहा मोबाइल नेटवर्क आएगा वहा जानकारी App में सबमिट कर सकते है |

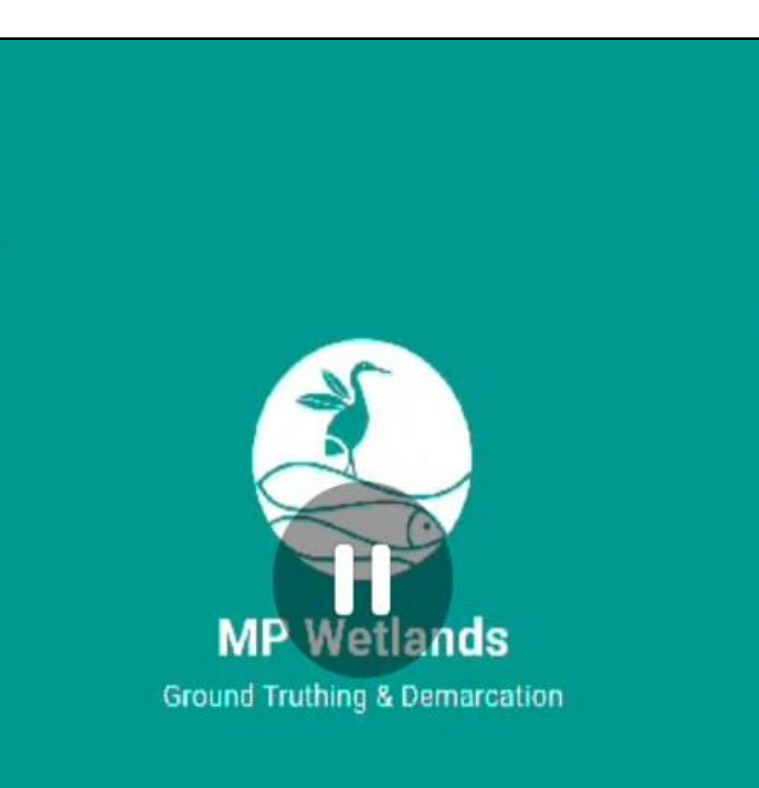

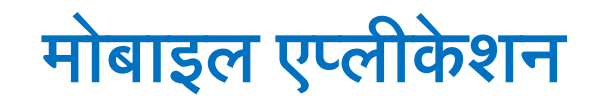

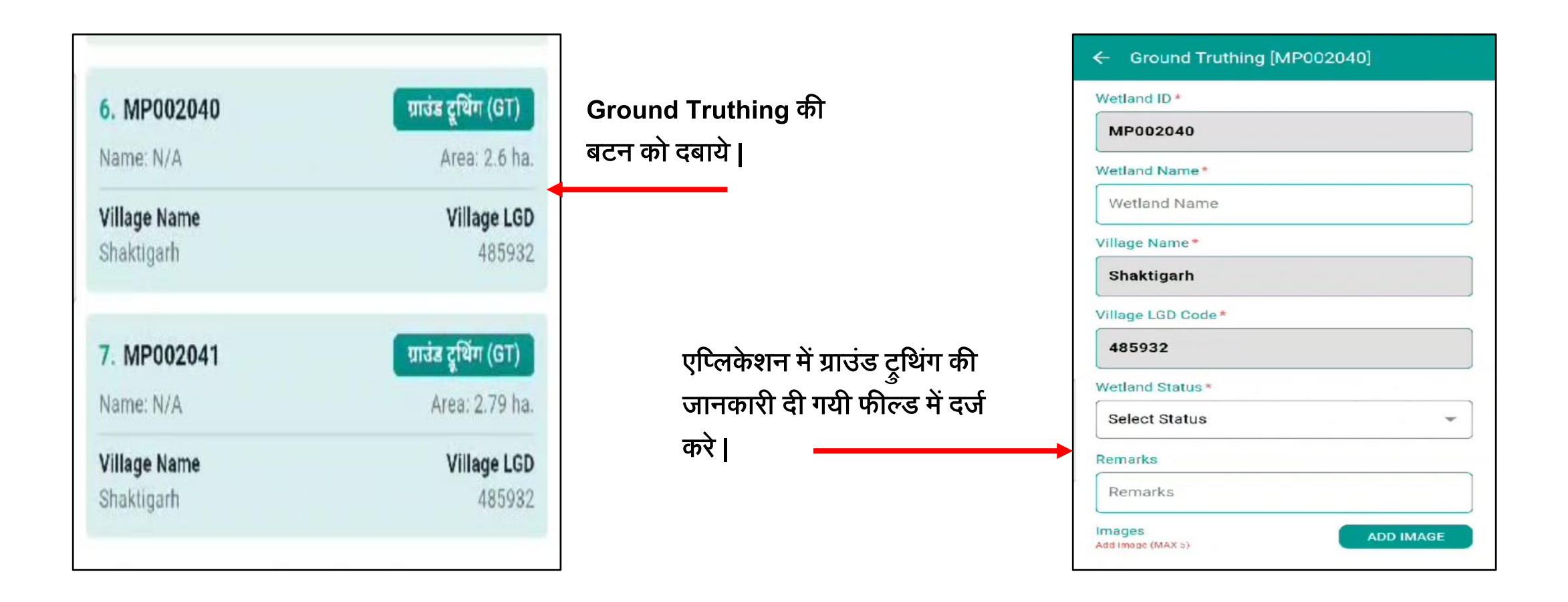

नोट \* चिन्ह वाले फील्ड की जानकारी आवश्यक रूप से दर्ज करें |

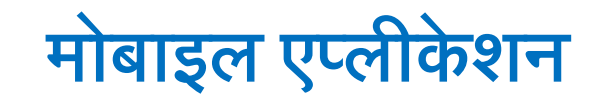

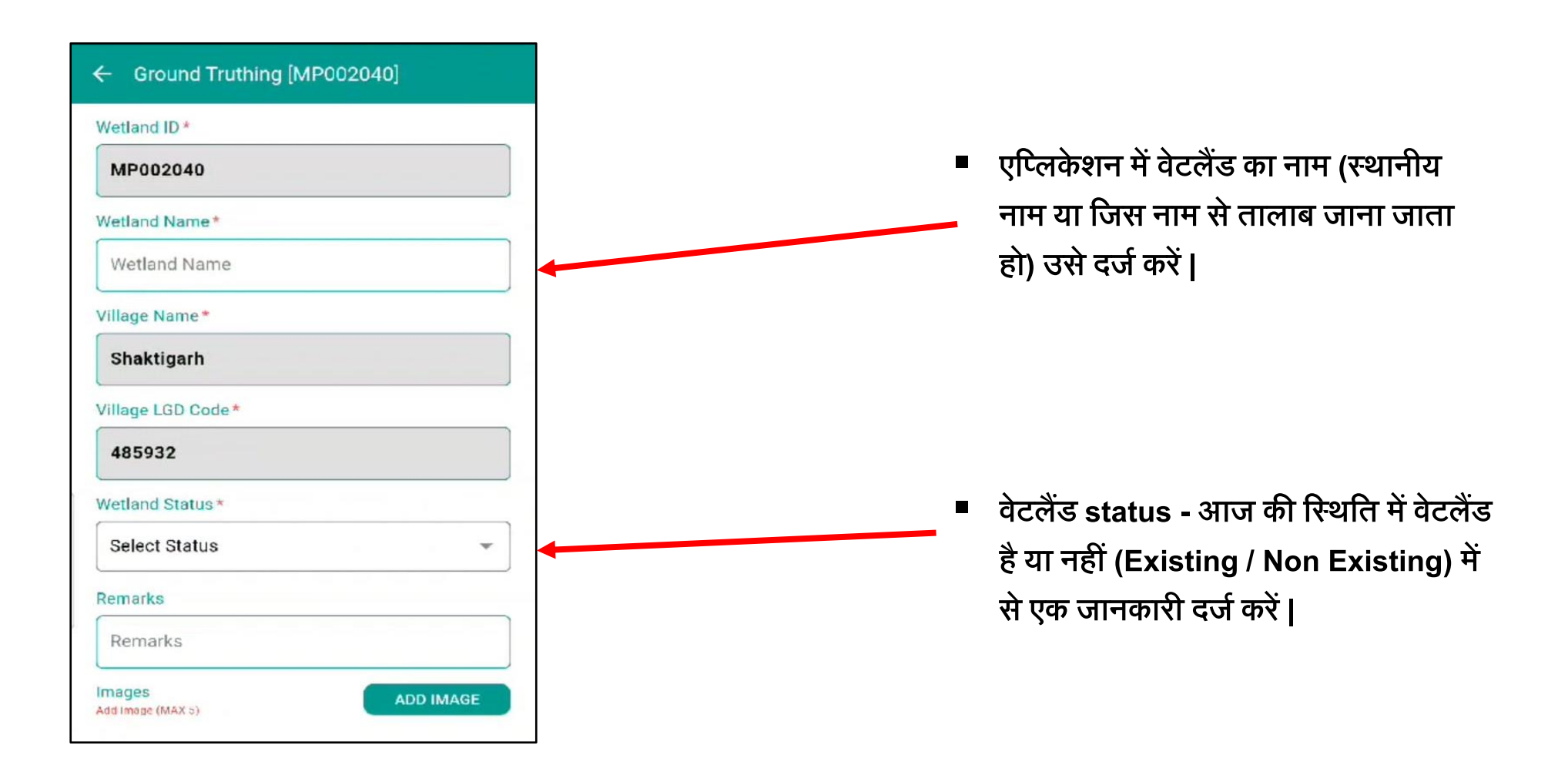

#### मोबाइल एप्लीकेशन

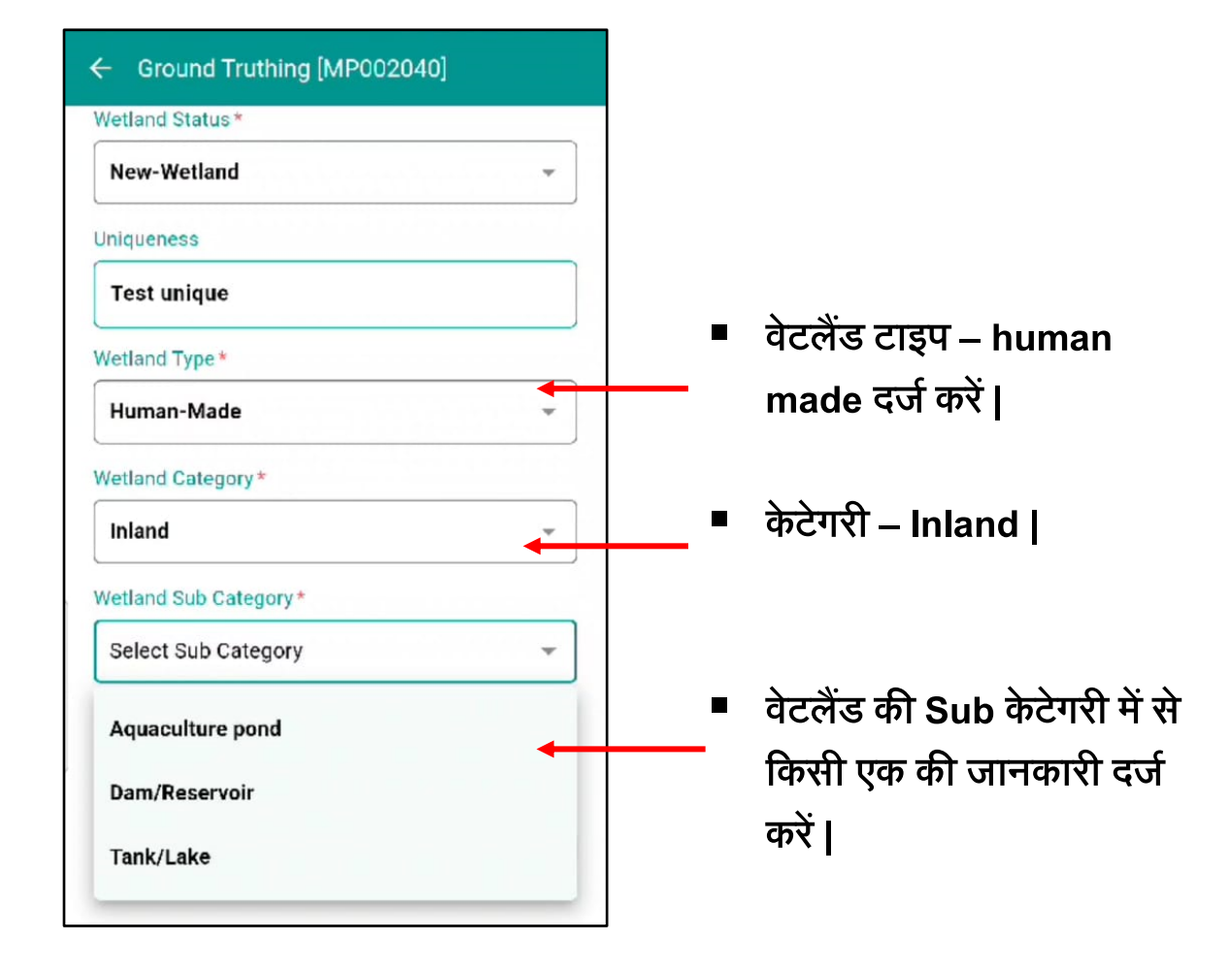

| ← Ground Truthing [MP002040]               |
|--------------------------------------------|
| Wetland Sub Category*                      |
| Tank/Lake 👻                                |
| Remarks                                    |
| test remarks                               |
| Images<br>Add Image (MAX 3) ADD IMAGE      |
|                                            |
| Location (MAP)* You are away from wetland. |
| Please wait<br>Please wait<br>Please wait  |
| Submit Detail                              |

कम से कम 2 या अधिकतम 5 वेटलैंड की फोटो वेटलैंड के पास जाकर click करना है जिसे बाद में अपलोड करें।

नोट – 1) यह App में आपके पास के एल्बम से फोटो अपलोड नहीं कर सकते | 2) फोटो अपलोड करने के लिए तालाब के 100 मीटर के दायरे में रहना जरुरी होगा |

## वेटलैंड का भौतिक सत्यापन पूर्ण

- मोबाइल एप्लीकेशन सभी आवश्यक जानकारियां ध्यान पूर्वक दर्ज करें।
- एक बार फ़ील्ड डेटा को मोबाइल एप्लीकेशन में सबमिट करने के बाद डिलीट नहीं होगा।
- मोबाइल App में फोटो अपलोड करने के बाद भौतिक सत्यापन कार्य पूर्ण होगा |

## वेटलैंड के भौतिक सत्यापन को मॉनिटर

- MPSeDC द्वारा वेटलैंड के भौतिक सत्यापन को मॉनिटर करने हेतु Dashbord तैयार |
- Dashbord का URL (<u>https://geoportal.mp.gov.in/epco/login.aspx</u>) है |

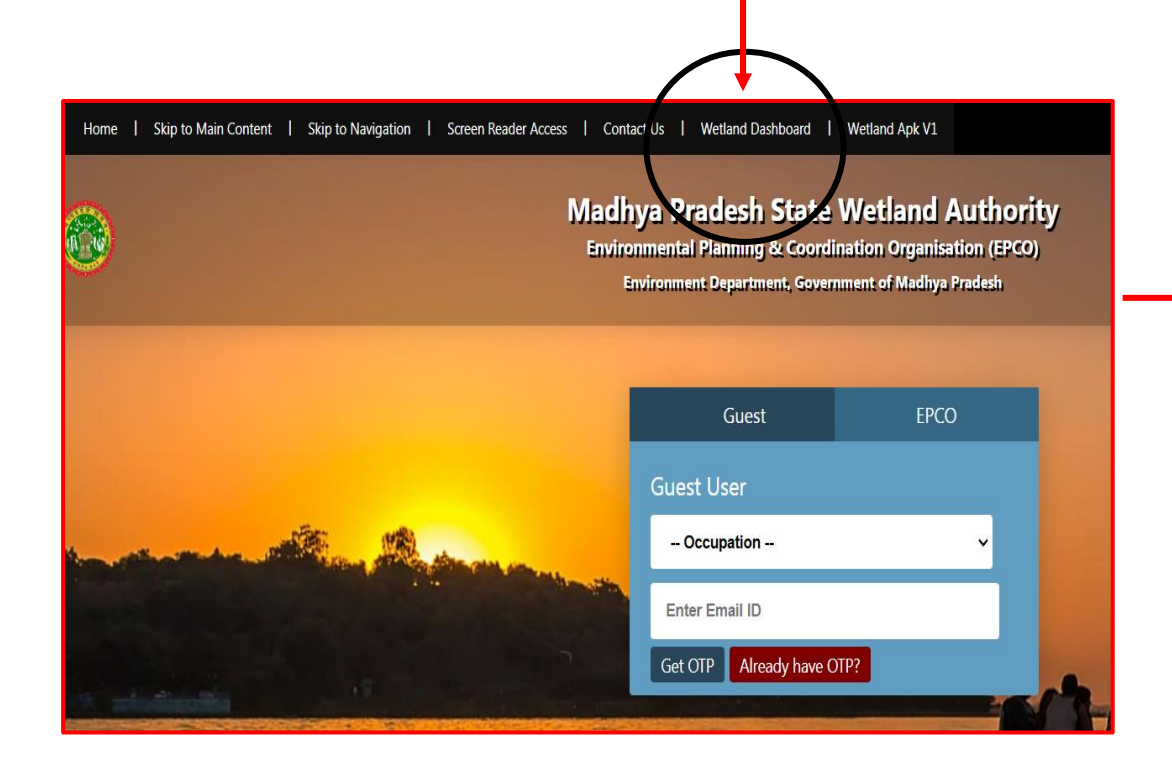

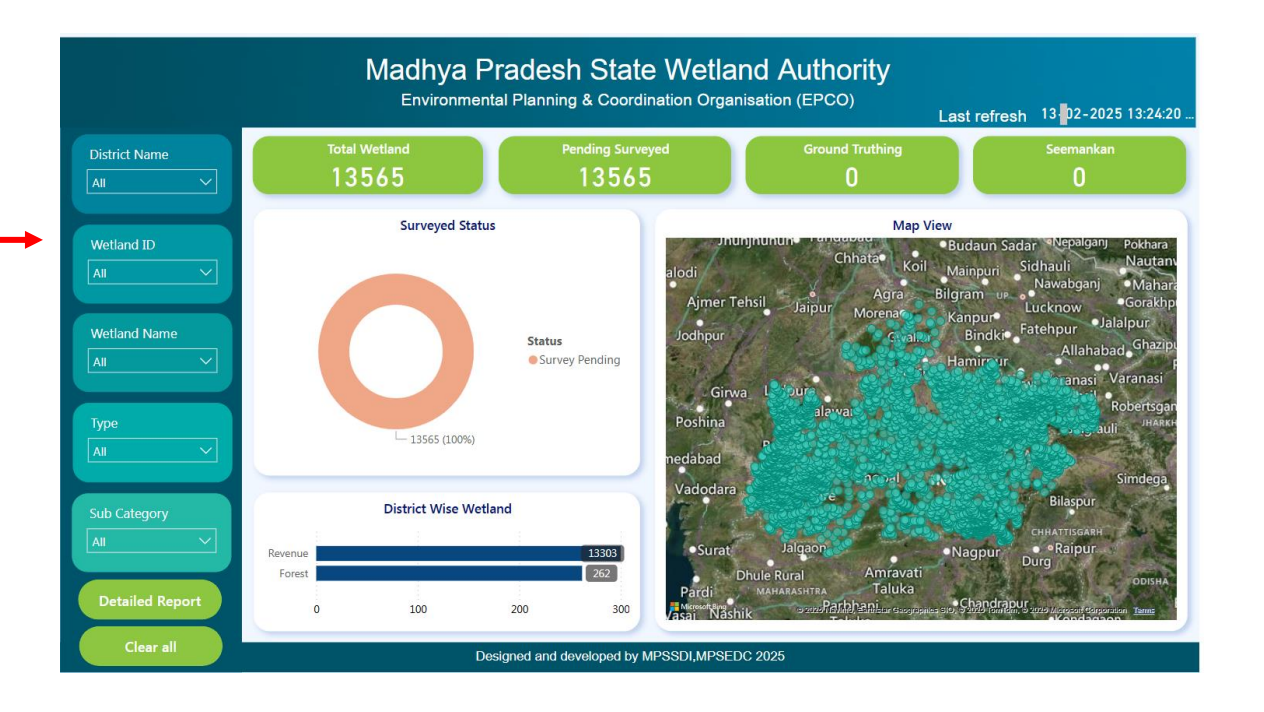

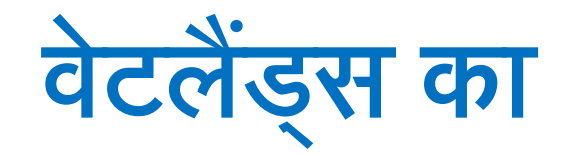

# सीमांकन (Demarcation)

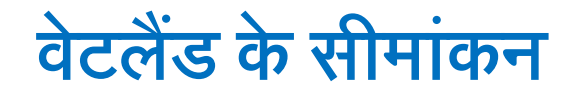

नोट – भौतिक सत्यापन का कार्य पूर्ण होने के बाद वेटलैंड के सीमांकन का बटन देखाई देगा |

| सामाकन         |
|----------------|
| Area: 14.71 ha |
| Village LGD    |
| 485928         |
| सीमांकन        |
| Area: 2.7 ha   |
| Village LGD    |
| 485933         |
| सीमांकन        |
| Area: 2.83 ha  |
| Village LGD    |
| 485933         |
| सीमांकन        |
| Area: 3.8 ha   |
| Village LGD    |
| 485932         |
| सीमांकन        |
|                |
|                |

सीमांकन का

बटन

बटन क्लिक कर • सीमांकन की जानकारी दर्ज करें |

|                 | MP002040       | )                            |
|-----------------|----------------|------------------------------|
|                 | Wetland Nam    | e+                           |
| सम्बंधित चाही   |                | Add New Khasra               |
| जानकारियां दर्ज |                |                              |
| करें            | ाजला           | Betui                        |
|                 | तहसील          | तहसील चयन करें 👻             |
|                 | गॉव            | गाँव चयन करें<br>Please wait |
|                 | खसर।<br>संख्या | खसरा संख्या                  |
|                 |                | Close Add                    |
|                 | Location (MA   | P) You are away from wetland |
|                 | Aller          |                              |

#### सीमांकन की जानकारी

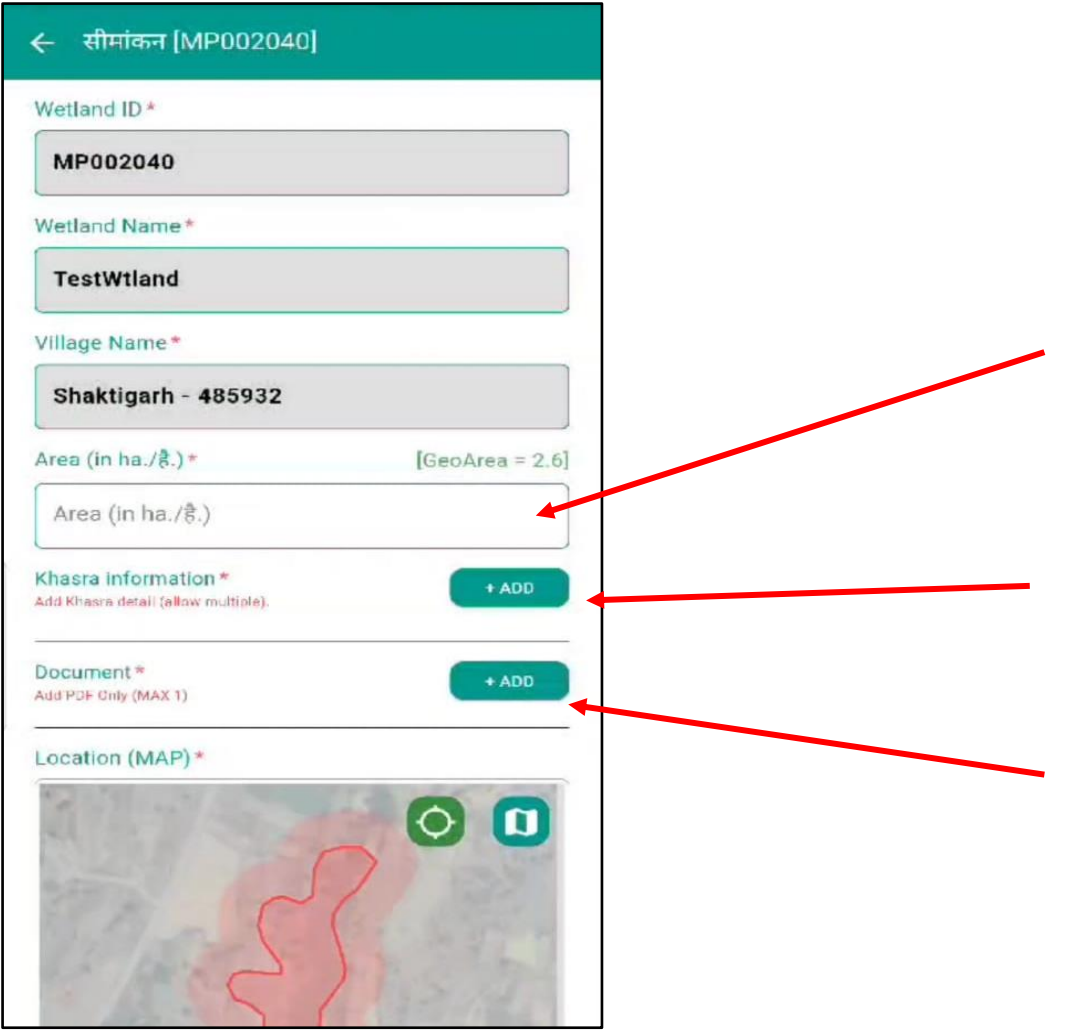

- राजस्व विभाग / जिला प्रशासन के नियमानुसार पटवारी द्वारा किये गए सीमांकन से प्राप्त वेटलैंड का क्षेत्रफल को दर्ज करें |
- वेटलैंड में आने वाले खसरा no.
  को राजस्व की जानकारी में अपडेट करना |
- Log बुक या फील्ड बुक को स्कैन कर pdf अपलोड करना है |

#### सीमांकन की जानकारी

| Area (in                  | ha./है.)*                                                                                                    | [Geo/                                                                                                    | Area = 2.6]        |
|---------------------------|----------------------------------------------------------------------------------------------------|----------------------------------------------------------------------------------------------------|--------------------|
| 2.6                       |                                                                                                    |                                                                                                    |                    |
| Khasra in<br>Add Khasra ( | formation *<br>Jetail (allow multiple).                                                                      |                                                                                                    | + ADD              |
| 1                         | Shaktigarh                                                                                                   | Ghoda dongri                                                                                                    | Betul              |
| Documer<br>Add POF Onl    | nt *<br>y (MAX 1)                                                                                            |                                                                                                    | + ADD              |
| -                         | QA JOBS_12 FEB                                                                                               | 2025 (DELHI NCR, K                                                                                               | OLKATA,            |
| PDF                       | QA JOBS_12 FEB<br>CHANDIGARH. BH<br>/data/Lest/0/com.exempl<br>/739355672372/04 JOES<br>CHANDIGARH. BHUVNESH | 2025 (DELHI NCR, K<br>HUVNESHWAR).pdf<br>e.wetland/cache/file_picker/<br>12 FEB 2025 (DELHI NCR, KC<br>HWAR).pdf | OLKATA,<br>DLKATA, |

नोट – वेटलैंड के सीमांकन के समय जिस –जिस खसरा राजस्व रिकॉर्ड में दर्ज हो उसकी जानकारी संकलित करें |

pdf डॉक्यूमेंट अपलोड कर सीमांकन की जानकारी पूर्ण करना है |

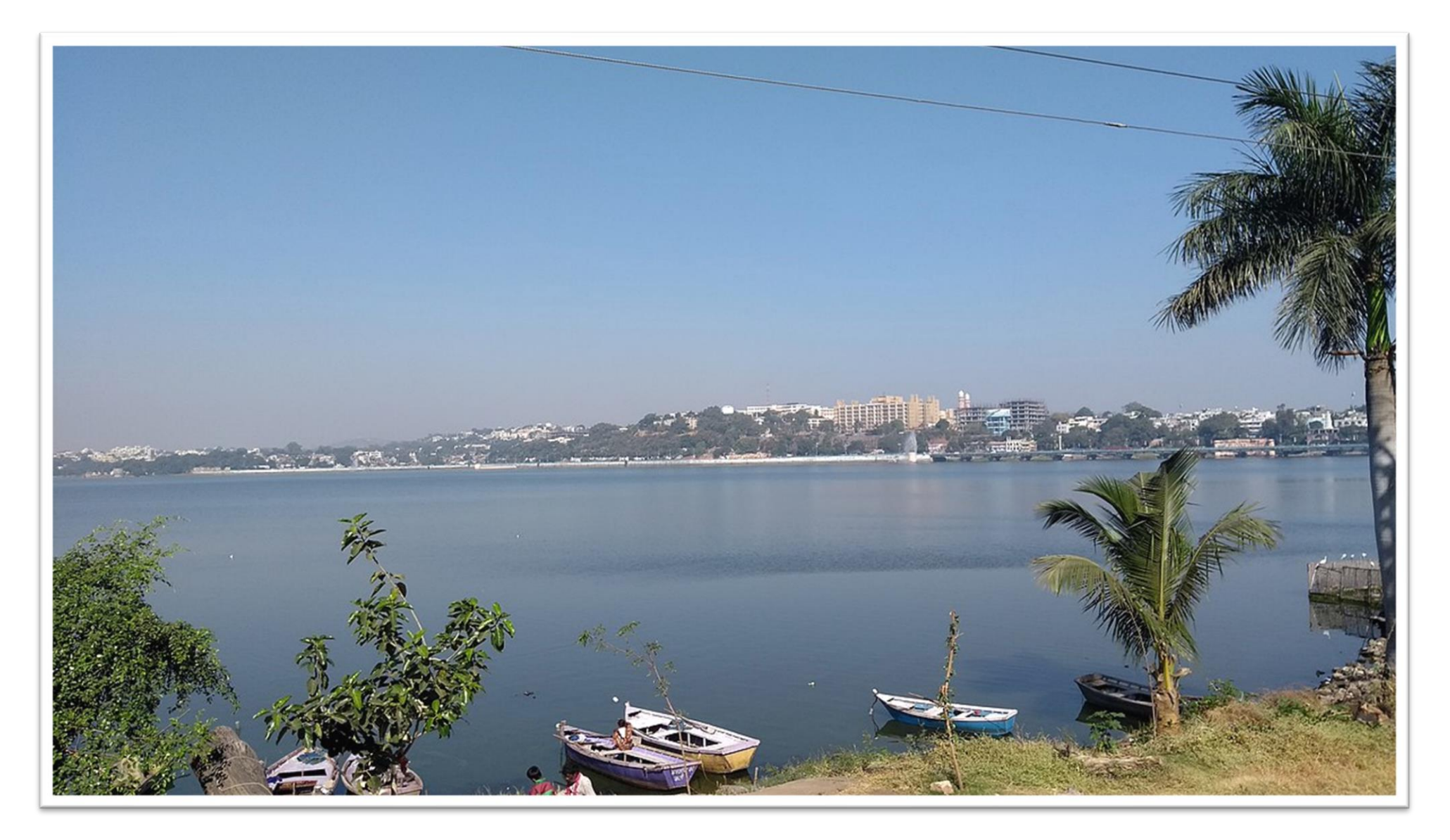

#### THANK YOU